# Outlook アドインマニュアル

Office365 社外メール送信警告&添付ファイル暗号化アドイン(デスクトップ版)V1.2.3

## 内容

| 前提)このマニュアルで説明する内容 | $\dots 2$ |
|-------------------|-----------|
| 添付ファイルの暗号化        | 3         |
| 社外メール送信時の警告       | 7         |

### 前提)このマニュアルで説明する内容

このマニュアルは、デスクトップ版における操作方法を説明したものです。

・弊社より提供している WEB 版のアドインを利用いただくと、デスクトップ版の Outlook 画面右上に「ZIP ア

イコン」が表示されます。「ZIP アイコン」を利用した方法に関しては WEB 版のマニュアルをご確認ください。

ZIP アイコンを利用した方法は WEB 版に記載

| H       | 5 0 m                                                                          |                  |                                                    |        | 資料送付                        | のご案内(テストメール)          | - メッセージ (HTM                   | IL 形式)        |                                                                                 |                                  | <b>Z</b> ) <mark>a</mark>                                                                                                    | - 🗆 🗙                     |
|---------|--------------------------------------------------------------------------------|------------------|----------------------------------------------------|--------|-----------------------------|-----------------------|--------------------------------|---------------|---------------------------------------------------------------------------------|----------------------------------|----------------------------------------------------------------------------------------------------|---------------------------|
| ファイル    | メッセージ                                                                          | 挿入 ガシ            | > 書式設定                                             | 校間 /   | ヽレプ ♀実                      | うしたい作業を入力して           | ください                           |               | 2                                                                               |                                  |                                                                                                    | L LL                      |
| 貼り付け    | <ul> <li>※ 切り取り</li> <li>◎ コピー</li> <li>● 書式のコピー/!</li> <li>クリップボード</li> </ul> | M S<br>B<br>版り付け | ゴシック (2 +  11<br>r ⊔   ª <mark>½</mark> + <u>4</u> |        | ≣ • ∐ •   ♦<br>≡ 11   • Ξ ₹ | アドレス帳 名前の<br>確認<br>名前 | ファイルの アイテムの<br>添付 * 添付 *<br>挿入 | 署名 ポリ<br>予 割り | ■ フラグの ■ フラグの ■ 重要度 ■ です ● 重要度 ■ です ● 重要度 4 5 5 5 5 5 5 5 5 5 5 5 5 5 5 5 5 5 5 | 設定 +<br>[-高<br>[-低 用アド<br>rs アドイ | 2000<br>2010<br>2010<br>2010<br>2010<br>2010<br>2010<br>2010<br>2010<br>2010<br>2010<br>2010<br>3017<br>2010<br>3017<br>2010<br>3017<br>2010<br>3017<br>2010<br>3017<br>2010<br>3017<br>2010<br>3017<br>2010<br>3017<br>2010<br>3017<br>2010<br>2010 | Fン九-<br>ドを表示<br>マイテン九-ト ヘ |
| 1       | 宛先                                                                             | 榮原昭弘             |                                                    |        |                             |                       |                                |               |                                                                                 |                                  |                                                                                                    |                           |
| 送信      | C C (C)                                                                        | ] [              |                                                    |        |                             |                       |                                |               |                                                                                 |                                  |                                                                                                    |                           |
| (S)     | 件名(U)                                                                          | 資料送付のご           | 案内(テストメール                                          | .)     |                             |                       |                                |               |                                                                                 |                                  |                                                                                                    |                           |
|         | 添付ファイル(T)                                                                      | san<br>6 /0      | ple.txt<br>(ト                                      | *      |                             |                       |                                |               |                                                                                 |                                  |                                                                                                    |                           |
| お世      | 話になります、                                                                        | 資料をお送            | しいたします。                                            | ψ.     |                             |                       |                                |               |                                                                                 |                                  |                                                                                                    |                           |
| 添付<br>¥ | ファイルをこめ                                                                        | 籠認くたさい.          | له                                                 |        |                             |                       |                                |               |                                                                                 |                                  |                                                                                                    |                           |
| どう      | ぞ、よろしくお                                                                        | う願いいたし           | ます。↩                                               |        |                             |                       |                                |               |                                                                                 |                                  |                                                                                                    |                           |
| ж с     | のメールは、ネ                                                                        | ☆付ファイルほ          | <b>音号化アドイン</b>                                     | ノのテストメ | ールです※~                      |                       |                                |               |                                                                                 |                                  |                                                                                                    |                           |
|         |                                                                                |                  |                                                    |        |                             |                       |                                |               |                                                                                 |                                  |                                                                                                    |                           |
|         |                                                                                |                  |                                                    |        |                             |                       |                                |               |                                                                                 |                                  |                                                                                                    |                           |
|         |                                                                                |                  |                                                    |        |                             |                       |                                |               |                                                                                 |                                  |                                                                                                    |                           |
|         |                                                                                |                  |                                                    |        |                             |                       |                                |               |                                                                                 |                                  |                                                                                                    |                           |
|         |                                                                                |                  |                                                    |        |                             |                       |                                |               |                                                                                 |                                  |                                                                                                    |                           |
|         |                                                                                |                  |                                                    |        |                             |                       |                                |               |                                                                                 |                                  |                                                                                                    |                           |
|         |                                                                                |                  |                                                    |        |                             |                       |                                |               |                                                                                 |                                  |                                                                                                    |                           |
|         |                                                                                |                  |                                                    |        |                             |                       |                                |               |                                                                                 |                                  |                                                                                                    |                           |
|         |                                                                                |                  |                                                    |        |                             |                       |                                |               |                                                                                 |                                  |                                                                                                    |                           |

添付ファイルの暗号化

 ファイルを添付するメールの準備をします。通常のメール作成手順と同じよう に宛先やタイトル・本文を作成し、「送信」ボタンをクリックします。

| H                                                                           | চ ত 🕐                                                                                        |        | 賁                                                                                   | 料送付のご案 | 内(テストメール) | Wセージ (HTML 形式 | C) (7     | 西 | - 🗆 🗙 |
|-----------------------------------------------------------------------------|----------------------------------------------------------------------------------------------|--------|-------------------------------------------------------------------------------------|--------|-----------|---------------|-----------|---|-------|
| ファイル                                                                        | メッセージ                                                                                        | 挿入 オプシ | ョン 書式設定                                                                             | 校閲     | アドイン ヘルプ  | ♀ 実行したい作業     | を入力してください |   |       |
| プイル<br>ご<br>ご<br>信<br>(5)<br>お<br>世<br>ぜ<br>付<br>ジ<br>・<br>・<br>ど<br>こ<br>い | <u>宛</u> 先…<br><u></u> C C(C)…<br>件名(U)<br>添付ファイル(T)<br>話になります<br>ファイルをご<br>ぞ、よろしく<br>のメールは、 |        | コク 香み或ル<br>ご 案内 (テストメー)<br>mple.txt<br>t ファイル<br>りいたします<br>。 ゼ<br>ます。 ゼ<br>暗号 化ア ドイ | · *    | トメールです※   |               |           |   |       |

2. 「送信」ボタンをクリックすると、下記の「ダイアログ」が表示されます。

「ZIP 暗号化して送信」を選択し、「暗号化して送信」ボタンをクリックします。

| 添付ファイル暗号化の確認                                                     |                            | 添付ファイル暗号化の確認 添付ファイルをどにP暗号化しパスワードメールを送信します。<br>よろしいでしょうか? |                                     |  |  |  |  |  |
|------------------------------------------------------------------|----------------------------|----------------------------------------------------------|-------------------------------------|--|--|--|--|--|
| 添付ファイルを暗号化せずにそのまま送信します。<br>よろしいでしょうか?                            |                            |                                                          |                                     |  |  |  |  |  |
| ZIF暗号化<br>〇ZIP暗号化して送信<br>④元ファ                                    | いのまま送信                     | ZIP暗号化<br>● ZIP 暗号化して送信 ○ 元ファイルの                         | まま送信                                |  |  |  |  |  |
| 添付ファイル名 20190731_123116                                          | I>⊐-K<br>⊙Shift JIS OUTF-8 | 添付ファイル名 20190731_123116                                  | Iンコード<br>④ Shift JIS OUTF-8         |  |  |  |  |  |
| <ul> <li>パスワードを表示・編集する</li> <li>*********************</li> </ul> | パスワードメールを自動的に送信する          | □ パスワードを表示・編集する<br>**************                        | ✓パスワードメールを自動的に送信する □常に暗号化して送信を既定にする |  |  |  |  |  |
| 暗号化して<br>送信<br>送信                                                | キャンセル                      | <b>暗号化して</b><br>送信<br>送信                                 | キャンセル                               |  |  |  |  |  |

※「パスワードメールを自動的に送信する」にチェックを入れずに「暗号化して送信」ボタンをクリックすると、下記画像のような Outlook のウィンドウが開き、手動でパスワードメールを送信することができます。

| <b>ニ 。</b><br>ファイル                                 | ちび↑↓<br>メッセージ 挿入                                                   | <ul> <li>Password:資料送付のご案内 (テストメール) - メッセージ (HTML 形式)</li> <li>オブション 書式設定 校問 添付アイル</li> </ul>                                     | ? 🖬 — 🗆 🗙  |
|----------------------------------------------------|--------------------------------------------------------------------|----------------------------------------------------------------------------------------------------|------------|
| =                                                  | 宛先<br>C C (C)                                                      |                                                                                                    |            |
| 送信<br>(S)                                          | 件名(U)                                                              | Password:資料送付のご案内(テストメール)                                                                                                    |            |
| pasty J<br>This m<br>·<br>ファイJ<br>パスワ<br>·<br>添付ファ | ッテルのが開考に<br>lessage contains<br>レロンド<br>レンド<br>マード<br>レンド<br>新康できな | そ時時 9 SaO// スノードをお知らせてまり。*<br>s the password that can unzip an encrypted file.4<br>20190731_123116.zip+<br>: samplesample+<br>し時。 |            |
| 榮原昭弘                                               | アイテムがありません                                                         |                                                                                                    | <b>A</b> • |

#### 任意のパスワードを指定する場合

#### 「パスワードを表示・編集する」にチェックを入れ、テキストウインドウに指定したいパスワードを入力

| 添付ファイル暗号化の確認                                                                                                    | ж.                                  | 添付ファイル暗号化の確認                                |                                     |  |  |  |  |  |
|----------------------------------------------------------------------------------------------------|-------------------------------------|---------------------------------------------|-------------------------------------|--|--|--|--|--|
| 添付ファイルをZIP暗号化しパスワードメールを送信します。<br>よろしいでしょうか?                                                                                                    |                                     | 添付ファイルをZIP暗号化しパスワードメールを送信します。<br>よろしいでしょうか? |                                     |  |  |  |  |  |
| ZIF暗号化<br>・ ZIP暗号化して送信<br>・ 元ファイルのまでの<br>・ 元ファイルのまでの<br>・ この<br>・ この<br>・ の<br>・ この<br>・ この<br>・ この<br>・ この<br>・ この<br>・ の<br>・ この<br>・ の<br>・ の<br>・ の<br>・ の<br>・ の<br>・ の<br>・ の<br>・ | 失送信                                 | ZIP暗号化<br>・ ZIP 暗号化して送信 〇元ファイルの             | 表送信                                 |  |  |  |  |  |
| 添付ファイル名 20190731_123116                                                                                                    | IVI-K<br>Shift JIS OUTF-8           | 添付ファイル名 20190731_123116                     | Y−4<br>Shift JS OUTF-8              |  |  |  |  |  |
| マリードを表示・編集する<br>dWJw2yA4uC3E                                                                                                    | ✓パスワードメールを自動的に送信する ■常に暗号化して送信を既定にする | 「ノバスワードを表示・編集する<br>Isamplessmple            | ✓パスワードメールを自動的に送信する ■常に暗号化して送信を既定にする |  |  |  |  |  |
| 暗号化して<br>送信 送信                                                                                                    | キャンセル                               | 暗号化して<br>送信                                 | キャンセル                               |  |  |  |  |  |

 「暗号化して送信」ボタンをクリックすると、ファイルを添付したメールが送 信されます。

※「パスワードメールを自動的に送信する」にチェックを入れて「暗号化して送信」ボタンをクリックすると、パスワード を記載したメールが自動送信されます。

暗号化したファイルを添付したメール

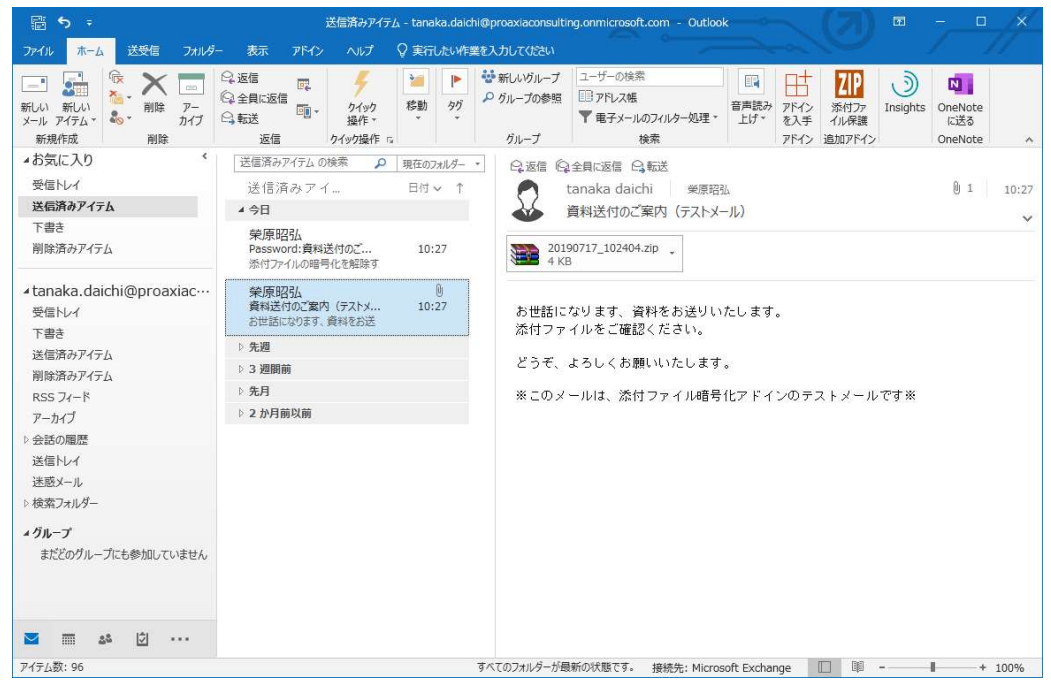

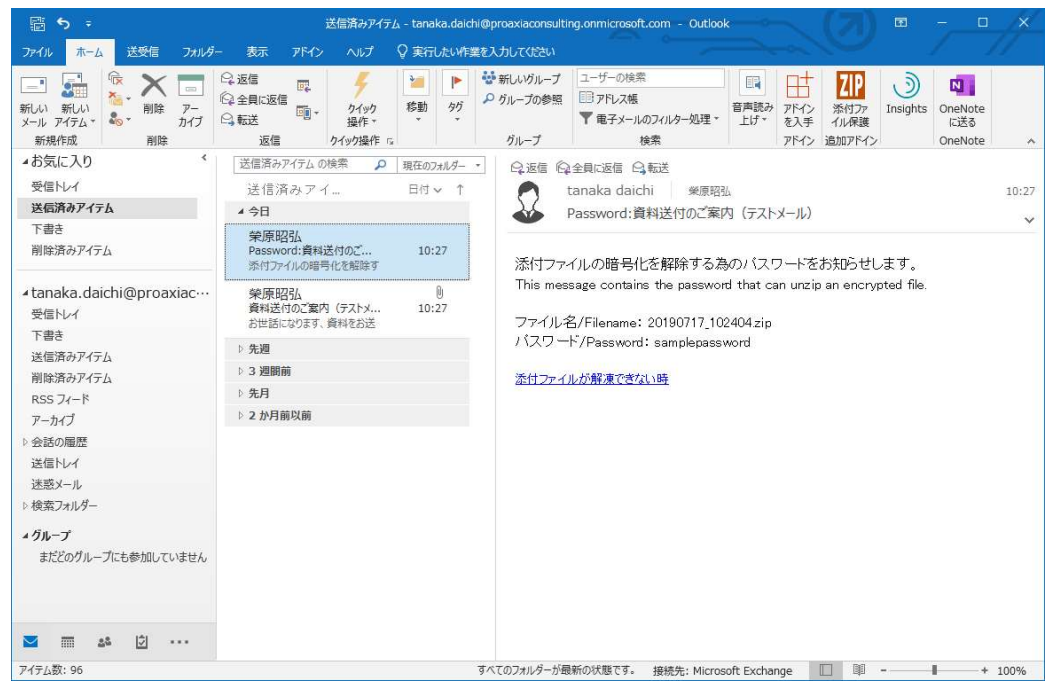

#### パスワードを記載したメール

1. メールの準備をします。通常のメール作成手順と同じように宛先やタイトル・ 本文を作成し、「送信」ボタンをクリックします。

| H            | <b>5</b> d 1                    |                          |            |                | 社外メール送                            | 信サンプル - メッセージ                                                     | (HTML 形式)           | -                    | (7)                 | <b>m</b> –          |   |
|--------------|---------------------------------|--------------------------|------------|----------------|-----------------------------------|-------------------------------------------------------------------|---------------------|----------------------|---------------------|---------------------|---|
| ファイル         | メッセージ                           | 挿入                       | オプション      | 書式設定           | 校閲                                | へルプ 💡 実行し                                                         | こい作業を入力し            | てください                |                     |                     |   |
| 間の           | み<br>陥 B <i>I</i><br>ダ 型・       | <u>u</u>   :Ξ<br>A ∗   ≡ | 11 · A A   | A<br>==<br>PFL | <ul> <li>ス帳 名前の<br/>確認</li> </ul> | <ul> <li>● ファイルの添付・</li> <li>● アイテムの添付・</li> <li>● 署名・</li> </ul> | ▲<br>ポリシーの<br>割り当て、 | ・<br>Office<br>用アドイン | ZIP<br>添付ファ<br>イル保護 | した<br>テンプレー<br>トを表示 |   |
| クリップボー       | -   <sup>e</sup> 12             | フォント                     | *          | (ja)           | 名前                                | 挿入                                                                | タヴ                  | G アドイン               | 追加アドイン              | マイテンプレート            | ^ |
| ₹<br>;¥/#    | 宛先 <u>.</u><br>C C ( <u>C</u> ) |                          | ple@sample | .com           |                                   |                                                                   |                     |                      |                     |                     |   |
| ( <u>S</u> ) | 件名(∐)                           | 社外                       | メール送信サン    | プル             |                                   |                                                                   |                     |                      |                     |                     |   |
| 社外:          | メール送信:                          | ナンブルル                    |            |                |                                   |                                                                   |                     |                      |                     |                     |   |
|              |                                 |                          |            |                |                                   |                                                                   |                     |                      |                     |                     |   |
|              |                                 |                          |            |                |                                   |                                                                   |                     |                      |                     |                     |   |
|              |                                 |                          |            |                |                                   |                                                                   |                     |                      |                     |                     |   |
|              |                                 |                          |            |                |                                   |                                                                   |                     |                      |                     |                     |   |
|              |                                 |                          |            |                |                                   |                                                                   |                     |                      |                     |                     |   |
|              |                                 |                          |            |                |                                   |                                                                   |                     |                      |                     |                     |   |

2. 宛先に社外者がいる場合、「ダイアログ」が表示されます

社外ユーザのドメインが1種類の場合

|                           |                                                                                  |                                 |                                      |                                           |                         | 送信サンプル - メッセーシ                                     | (HTML 形式 | ¢)              |     |                  |                    |  |
|---------------------------|----------------------------------------------------------------------------------|---------------------------------|--------------------------------------|-------------------------------------------|-------------------------|----------------------------------------------------|----------|-----------------|-----|------------------|--------------------|--|
| ファイル                      | メッセージ                                                                            | 挿入                              | オプション                                | 書式設定                                      | 校開                      | ヘルプ ♀ 実行し                                          | たい作業を入力  | りしてください         |     |                  |                    |  |
| 脂がけ                       | 光<br>師 B I<br>ダ 型・                                                               | <u>⊔</u>   :::<br>A -   ::::    | 11 · A<br>三 · 三<br>送信先確認             | A 84                                      |                         | <ul> <li>◎ ファイルの添付・</li> <li>◎ アイテムの添付・</li> </ul> | -#112_0  | ▶ •<br>! 0ffice | ZIP | ー<br>ーンフ<br>× を書 | ・<br>・<br>レー<br>駅示 |  |
| クリップボー<br>送信<br>(5)<br>社外 | -F <sup>1</sup> 。<br>宛先 <u>.</u><br>C C ( <u>C</u> )<br>件名( <u>U</u> )<br>メール送信+ | フォン <br>sam<br>・<br>社外<br>オンブルー | sample@<br>への社外メ<br>メールを送イ<br>送信ボタン? | sample.con<br>ールです。<br>言するためには<br>を選択してくだ | n [sampk<br>社外ユーサ<br>さい | e.com]<br>ザのメールアドレスを確認                             | 指意、      |                 |     | ₩<br>₩           | ブレート               |  |
|                           |                                                                                  |                                 | 送信<br>送1                             | 先のアドレスを                                   | 確認しました                  | t                                                  |          |                 |     | h.               |                    |  |

## 社外ユーザのドメインが2種類以上の場合

| 日 5                                                                                                    |                                |
|----------------------------------------------------------------------------------------------------|--------------------------------|
| ファイル メッセージ 挿入 オプション 書式設定 校開 ヘルプ 🖓 実行したい作業を入力してください                                                                                                    |                                |
| IIIAAA       IIIAAA       アイルの添付・       IIIAAA         BDAID       BIU       IIIAAAA       IIIAAAA       IIIAAAAA         BDAID       BIU       IIIAAAAAAAAAAAAAAAAAAAAAAAAAAAAAAAAAA | P<br>テンル-<br>ドを表示<br>と テンルート へ |
| □ 送信先のアドレスを確認しました<br>送信                                                                                                    | d                              |

3. 「送信先のアドレスを確認しました」にチェックを入れ、「送信」ボタンをク

リック

| 🔒 🕏 🐟 🔹 社外メール送信サンプル - メッセージ (HTML 形式) 💷 - 🗆                                                                                                    | 18 |
|----------------------------------------------------------------------------------------------------|----|
| ファイル メッセージ 挿入 オプション 書式設定 校閲 ヘルプ 🖓 実行したい作業を入力してください                                                                                                    |    |
| アイル     メサビージ     挿入     オガシン     書式設定     校園     ヘリブ     Q 実行したい件業な入力して住ない       ●     III     ●     A     ●     アイルの添付・     ●     アイルの添付・     ●     アイルの添付・     ●     アイルの添付・     ●     アイルの添付・     ●     アイルの添付・     ●     アイルの添付・     ●     アイルの添付・     ●     ●     アイルの添付・     ●     ●     アイルの添付・     ●     ●     アイルの添付・     ●     ●     アイルの添付・     ●     ●     アイルの添付・     ●     ●     ●     アイルの添付・     ●     ●     ●     アイルの添付・     ●     ●     ●     アイルの添付・     ●     ●     ●     ●     ●     ●     ●     ●     ●     ●     ●     ●     ●     ●     ●     ●     ●     ●     ●     ●     ●     ●     ●     ●     ●     ●     ●     ●     ●     ●     ●     ●     ●     ●     ●     ●     ●     ●     ●     ●     ●     ●     ●     ●     ●     ●     ●     ●     ●     ●     ●     ●     ●     ●     ●     ●     ●     ●     ●     ●     ●     ●     ●     ●     ●     ●     ●     ●     ●     ●     ● |    |

「送信」ボタンを押すと、カウントダウンを開始する。送信を中止する場合は「送信中止」ボタンをクリックする。

| 8            | 5 0 1            |                                             |                                      | 社外メール送信サン                    | ブル - メッセージ (1                         | HTML 形式)                                                                                                    |                         |                               |          |     |
|--------------|------------------|---------------------------------------------|--------------------------------------|------------------------------|---------------------------------------|----------------------------------------------------------------------------------------------------|-------------------------|-------------------------------|----------|-----|
| ファイル         | メッセージ            | 挿入 ポシ                                       | 4> 書式設定                              | 校開 ヘルプ                       | ♀ 実行したい                               | ・作業を入力してく                                                                                                    | 22L)                    |                               |          | 11- |
| 助けけ          | ₩ B I            | *   11<br><u>U</u>   := - :=<br>\ -   = = = | - A A A<br>-   == →<br>- # →<br>7FL. | ●<br>●<br>マ帳 名前の<br>確認<br>多前 | 7ァイルの添付 *<br>Pイテムの添付 *<br>署名 *<br>挿 3 | ボリシーの     割り当て *      シ     ボ     ジ     ジ | Office<br>用アドイン<br>アドイン | ズIP<br>添付ファ<br>イル保護<br>追加フトイン | テンルートを表示 |     |
| -77997M-     | -1-081           | 7171                                        | 1.001                                | 伯別                           | 神人                                    | 77 14                                                                                                    | 197                     | 道加バイン                         | 11/0/0-1 | ~   |
| ŧ.           | 宛先               | sample@s                                    | sample.com;                          |                              |                                       |                                                                                                    |                         |                               |          |     |
| 送信           | C C ( <u>C</u> ) |                                             |                                      |                              |                                       |                                                                                                    |                         |                               |          |     |
| ( <u>S</u> ) | 件名(旦)            | 社外メール法                                      | 送信サンプル                               |                              |                                       |                                                                                                    |                         | -                             |          |     |
| 1121.        | x - 1021a 9      | <i>У 116</i> 2                              | 残05种                                 | 少で自動的に社<br>一時的               | 外メールを送作<br><del>호止</del>              | <b>言します</b> [ ;                                                                                                    | 送信中止                    | a                             |          |     |